一、首先,在浏览器上搜索学信网,会弹出与学信网有关的所有网页,找到学信 网官网并点击,你会进入学信网的首页界面。

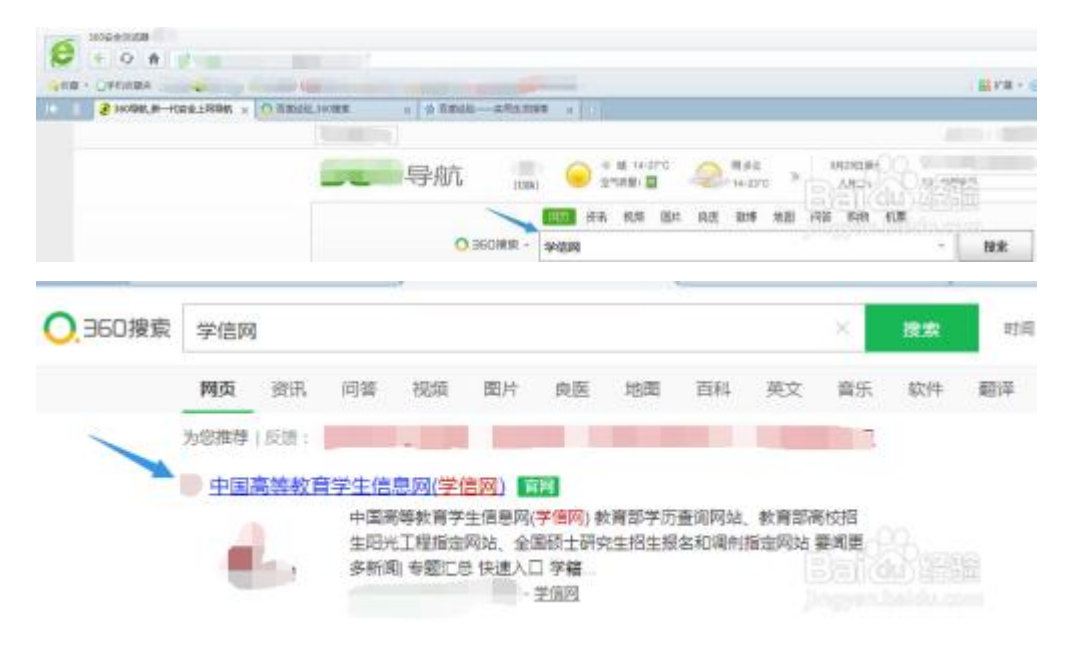

## 二、接着,在这个界面找到学籍学历查询,你会进入中国高等教育学历查询界面。

| 普页 学籍查询 学历查询 在线验证 学历与成绩认证 图像校对 学信档案 高考 考研 动法招生 港澳台招生 四六级                                                                                                    |                                                                                       |                                                                                                    |  |  |
|----------------------------------------------------------------------------------------------------|---------------------------------------------------------------------------------------|----------------------------------------------------------------------------------------------------|--|--|
| ● 学职平台                                                                                                    | 要闻                                                                                    | 更多新闻   专题                                                                                                    |  |  |
| 职业生涯起点                                                                                                    | 201 <sup>-</sup><br>【研招】2月<br>2019年                                                   | 9考研网报   帮助中心<br>操定信息填报,新版系统网报无忧<br>推荐免试攻速研究生申请指電                                                                                                    |  |  |
|                                                                                                    | <ul> <li>         (成視知)         关于高等学校)         公告:取漏高等         学信网招聘     </li> </ul> | 四快"双一流"建设的指导意见<br>教育学历认证改善及调整认证受理范围<br> 新媒体矩阵  特别地藏                                                                                                    |  |  |
|                                                                                                    |                                                                                       |                                                                                                    |  |  |
| 学籍学历信息查询与认证服务<br>学籍学历查询                                                                                                    | 在线验证                                                                                  | 学历与成绩认证                                                                                                    |  |  |
| 学語学历信息查询与认证服务<br>学語学历查询<br>教育部学历查询网站,可查询图家承认的<br>商等教育学籍学历信息。                                                                                                    | 在线验证<br>在线快速申请.验证.在学籍学历意间描<br>础上,婚供便想的在线验证服务。                                         | 学历与成绩认证<br>教育部级权的开展造等教育学历认证<br>工作的专门机构。                                                                                                    |  |  |
| 学籍学历信息查询与认证服务           学籍学历查询           文字第一方面           教育部学历查询网站,可查询图志承认的<br>商等教育学籍学历信息。           学籍查询         学历查询           新生学籍         本人查询           在校生学籍         零散查询           國參校对         会员查询 | 在线验证<br>在线快速申请、验证、在学籍学历重词基<br>础上,场供便想的在线验证服务。<br>学籍验证服告 学历验证报告<br>策略教育学籍 策等教育学历       | 学历与成绩认证<br>教育部授权的开展高等教育学历认证<br>工作的专门机构。           学历以证报告         成绩独证报告           実施以证报告         成绩独证报告           実施以证报告         感受独正报告           実施以证报告         感受独正报告           実施以证报告         感受独正报告           平等教育学历         高校在纹成器           中等教育学历         高考成語           中学成选单         会考成法单 |  |  |

三、然后,点击"本人查询"下的"查询"按钮,并在弹出的窗口中点击"登录 学信档案",若无学信网账号请点击"注册学信网账号"。

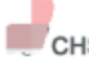

中国高等教育学生信息网(学信网) CHSI 教育部学历查询网站、教育部商校招生相光工程描定网站、全国硕士研究生招生报名和调制描定网站

| 首页                                                             | 子稽查问 子历查问 在线燈址 子历与           | 成绩认让 陶像权对 子信档案 尚考 考           | 邻叶 收法指生 港澳台指生 四六级查分                  |  |  |  |
|----------------------------------------------------------------|------------------------------|-------------------------------|--------------------------------------|--|--|--|
| 首で                                                             | 页 > 学历音询                     |                               |                                      |  |  |  |
| -                                                              | ■从 > 子切室肉                    |                               |                                      |  |  |  |
|                                                                | 、 中国高等教育学历证书查询               |                               |                                      |  |  |  |
|                                                                | 点击查看学历查询范围                   |                               |                                      |  |  |  |
|                                                                | 本人查询                         | 零散查询                          | 企业用户查询                               |  |  |  |
|                                                                | 注册学信网账号,登录学信档<br>案,即可查询本人学历。 | 在学信网学历查询栏目,输入证<br>书编号及姓名进行查询。 | 老会员用户在学信网学信 <u>就业</u> 登<br>录后进行学历查询。 |  |  |  |
|                                                                | 查询                           | 查询                            | 详细                                   |  |  |  |
| 学历证书电子注册备案表<br>分为中文版和翻译件(英文),有效期内免费在线验证,使用便捷,多重防伪。<br>报告介绍如何申请 |                              |                               |                                      |  |  |  |

| 🎾 学信档案 | 学信网   帮助中心   联系我们 |
|--------|-------------------|
| 学信档案   | 您的高等教育信息档案        |
|        | 登录学信档案<br>注册学信网账号 |

四、在学信网的登录界面,输入你的账号和密码并点击登录,你会进入档案管理 界面。(未注册的同学请先注册)

| //子后付杀                                                                                                    |                                                                                                    |                                                                                                    | 首页   帮助中心   联系我们                                                   |
|----------------------------------------------------------------------------------------------------|----------------------------------------------------------------------------------------------------|----------------------------------------------------------------------------------------------------|--------------------------------------------------------------------|
|                                                                                                    | 安康<br>- 新休男 学術网味号 進行<br>- 新代号/身份证号/厳補<br>- 新祝<br>- 新祝<br>- 新<br>- 新<br>- 新<br>- 新<br>- 新<br>- 新<br>- 新<br>- 新 | 7登录<br>注册                                                                                                    | ŝ                                                                  |
| CHSI 中国高等教育学生                                                                                                    | 信息网(学信网) 实名注册                                                                                                    |                                                                                                    | 費录   注册                                                            |
| "学信网账号"可用于<br>支持的平台有:学信性重(<br>高校面向满着台招生信息网<br>怎进行过国金校对,则可凭                                                                                      | 表学信网各服务平台<br>全国参校对、学籍信息校对等)、中国研究生招生信息网<br>、学期平台、新程业网、全国大学生创业服务网等、如果<br>比考号进行"研招网上报名"、"兵役登记"、"应征入伍"等                                                                                                    | 9、高考特殊美型招生报名平台、全国征兵队<br>18在使用这些服务时注册过乘号,则可免J<br>,而无需再次注册账号。                                                         | 9、学信就业、内地(祖国大陆)<br>比喻气使用其他服务, <del>例</del> 如:如率                    |
| "学信网账号"可用于受<br>支持的平台有:学信程度(<br>高校面词漂台招生信息网<br>总进行过国像校对,则可知                                                                                      | "录学信网各服务平台<br>含图参切,学都信息核对等),中国研究生招生信息网<br>学职平台,新胜以网,全国大学生创业服务网等,如果<br>此影号进行"新招网上报名"、"兵役登记"、"查征入伍"等                                                                                                    | 8、高考特殊美型招生报名平台、全国征兵<br>185在使用这些服务时注册过账号,则可先。<br>,而无需再次注册账号。                                                         | 9、学结就业、内地(祖国大陆)<br>UXFG使用其他服务,例如:如果                                |
| "学信网账号"可用于受<br>支持的平台有:学信程度(<br>高校面词漂台招生信息网<br>包进行过图像校对,则可见<br>• 手机号<br>• 短信给证码                                                                  | 学家学信网各服务平台<br>合图参校刘、学能信息核刘等)、中国研究生招生信息网<br>学和平台、新野业网、全国大学生创业服务网等、如果<br>此影号进行"研究网上报名"、"其役登记"、"应征入伍"等<br>免费获取                                                                                                    | 8、高考特殊美型招生报名平台、全国征兵)<br>纪在使用这些服务时注册过账号,则可先。<br>,而无需再次注册账号。                                                          | 8、学练就业、内地(相国大陆)<br>世彩号使用其他服务,例如:如果                                 |
| "学信风账号"可用于受<br>支持的平台有:学信程度(<br>高校而向谋衡台指生信息网<br>您进行过国金校讨,则可死<br>" 手机导<br>" 短信验证码<br>" 密码                                                         | 学家学信网各服务平台<br>含图参切,学指信息核对等),中国研究生招生信息网<br>学取平台、新野业网、全国大学生创业服务网等、如果<br>此影号进行"研招网上报名"、"兵役登记"、"应征入伍"等<br>                                                                                                    | 8、高考特殊美型招生报名平台、全国征兵<br>80年使用这些服务时注册过账号,则可先<br>,而无需再次注册账号。                                                           | 码、学结就业、内地(祖国大陆)<br>世彩号使用其他服务,例如:如果                                 |
| "学信风账号"可用于受<br>支持的平台有:学信程度(<br>高校而向建建台招生信息网<br>您进行过国金校对,则可凭<br>" 手机号<br>" 短信验证码<br>" 密码<br>" 密码 新认                                              | 学家学信网各服务平台<br>含图参切,学都信息核对等)、中国研究生招生信息网<br>学和平台、新程过网、全国大学生创业服务网等、如果<br>此影号进行"研招网上报名"、"兵役登记"、"查征入伍"等<br>                                                                                                    | 8、高考特殊美型招生报名平台、全国征兵<br>885在使用这些服务时注册过账号,则可先。<br>,而无需再次注册账号。                                                         | 码、学结就业、内地(祖国大陆)<br>化彩石使用其伯服务,例如:如果                                 |
| "学信风账号"可用于受<br>支持的平台有:学信程度(<br>高校面向爆着船生后自网<br>总进行过国金校对,则可死<br>" 手机号<br>" 短信验证码<br>" 密码<br>" 密码<br>" 密码<br>" 如<br>名                              | 学学信网各服务平台<br>含图参校对、学期信息核对等)、中国研究生招生信息网<br>、学期平台、新世业网、全国大学生创业服务网等、如果<br>此影号进行"研招网上报名"、"兵役登记"、"查征入伍"等<br>免费获取                                                                                                    | 9、高考特殊类型招生报名平台、全国征兵)<br>是8在使用这些感染时注册过乘号,则可先,<br>而无需再次注册集号。                                                          | 码、学结就业、内地(祖国大称)<br>比聚气使用其他服务,例如:如果                                 |
| *学信闲账号"可用于<br>支持的平存有:学品程度(<br>高校面向混淆台报生信息网<br>总进行过图像校对)》则可死<br>• 手机号<br>• 短信验证码<br>• 密码<br>• 密码确认<br>• 空码确认<br>• 姓名<br>• 证件类型                   | 了录学信网各服务平台<br>含图像校观、学都信息核对等)、中国研究生招生信息网<br>、学职平台、新职业网、全国大学生创业服务网等。如果<br>地缘名进行"研究网上报名"、"其他登记"、"应征人任"等<br>                                                                                                    | 4、高考特殊美型招生报名平台、全国征兵<br>综合使用这些服务时注册过账号,则可先<br>而无需再次注册账号。                                                             | 9、学信 <u>就业</u> ,内地(祖国大陆))<br>北 <u>承</u> 号使用其他服务, <del>例</del> 知:如果 |
| **学信网账号**可用于<br>支持的平存者:学后年度(<br>高校面向港港台招生信息网<br>您进行过期参校对) 频可先<br>• 爱信验证码<br>• 爱信验证码<br>• 爱得谢认<br>• 发音谢认<br>• 发音<br>• 证件号码<br>• 证件号码             |                                                                                                    | 4、高考特林美型招生报名平台、全国征兵<br>综合使用这些服务时注册过账号,则可先<br>而尤需再次注册账号。                                                             | 硯、学信就业、内地(相国大陆)<br>比率与使用其他服务,例如:如果                                 |
| "学信网账号"可用于3<br>支持的平台有:学品标题(<br>高校面词建造台报生信息网<br>总进行过期缘校对,则可先<br>• 年机号<br>• 短倍验证码<br>• 觉得<br>• 觉得<br>• 觉得承认<br>• 觉得<br>• 证件考到<br>• 证件考到<br>· 安全邮箱 |                                                                                                    | 4、高考特殊美型招生报名平台、全国征兵<br>综合使用这些服务时注册过账号,则可知<br>而无需再次注册账号。 中国大陆地区用户推荐设置居民身份证。 请设定一个安全邮箱,忘记密码时可通过                       | 8、学信就业、内地(相国大陆)<br>比率号使用其他服务,例如:如果<br>此都袖线回密码。                     |
| **学信网账号**可用于3<br>支持的平台有:学店特定(<br>高校面向清薄台船生后息网<br>急进行过离像校对,则可凭<br>* 手机号<br>* 短倍验证码<br>* 觉码<br>* 觉码<br>* 觉码<br>* 觉码<br>* 过件号码<br>安全邮箱             |                                                                                                    | 4、高考特殊美型招生报名平台、全国征兵<br>192在使用这些服务时注册过账号,则可知<br>而无需再次注册账号。 中国大陆地区用户推荐设置居民身份证。 请说定一个安全邮箱,忘记燃码时可通过<br>过此"密保问题,答案"找回密码。 | 8、学信颜业、内地(相国大路)<br>比率管使用其伯服务,例如:如果<br>此都确找回密码。                     |

五、接着,点击"在线验证报告",然后在弹出的窗口中找到教育部学历证书电 子注册备案表并点击查看。

| ルト 学信档案                                               | <b>王</b> 首页 高等教                                                                                                    | 育信息在线验证报告              | 学历认证与成绩验证                | 国际合作申请 调查/投票 明      |
|-------------------------------------------------------|----------------------------------------------------------------------------------------------------|------------------------|--------------------------|---------------------|
| <b>了</b> 。?,<br><b>一</b> <sup>*</sup> — 高校毕业生职业发展调查问卷 |                                                                                                    |                        |                          | 查问卷                 |
| 高等教育信息<br>学籍 学历                                       | 在线验证报告     查看 申请                                                                                                    | ■ ■<br>学历认证与成绩验证<br>查看 | 留学报告传输<br>查看 发送报告 翻译件    | 上<br>毕业证书图像校对<br>校对 |
| offer<br>就业<br>求职招聘                                   | <ul><li>・</li><li>・</li></ul> |                        | <b>8</b><br>信息核直确认<br>直看 |                     |

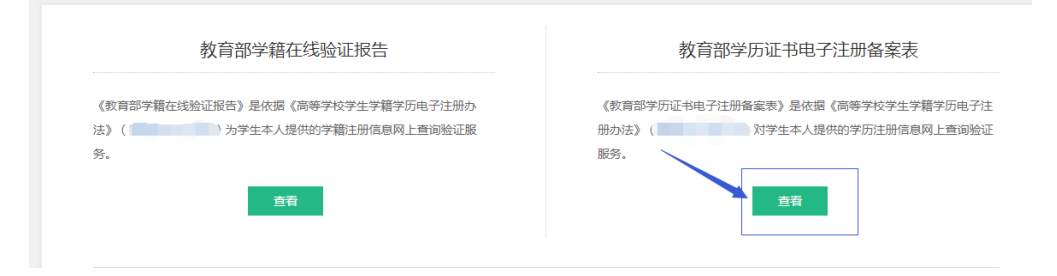

六、接着,在弹出的界面中点击申请按钮并在弹出的窗口中设置在线验证报告有

| たい たい たい たい たい たい たい たい たい たい たい たい たい た            |          |
|-----------------------------------------------------|----------|
| 此页 <b>元句字語 ————————————————————————————————————</b> |          |
| 65%能定服告>高等学Ⅲ> +9% 能否 申请《教育部学历证书电子注册备案表》             |          |
| 申请报告:                                               |          |
| 2. 2. 2. 2. 2. 2. 2. 2. 2. 2. 2. 2. 2. 2            | Bai @ 经验 |

效期,再点一次申请,你会发现已申请的报告状态显示为"有效"。

七、最后,点击已申请报告右侧的查看按钮,并在弹出的界面点击右上角的 PDF

## 下载按钮,再点击"下载报告",即可下载。

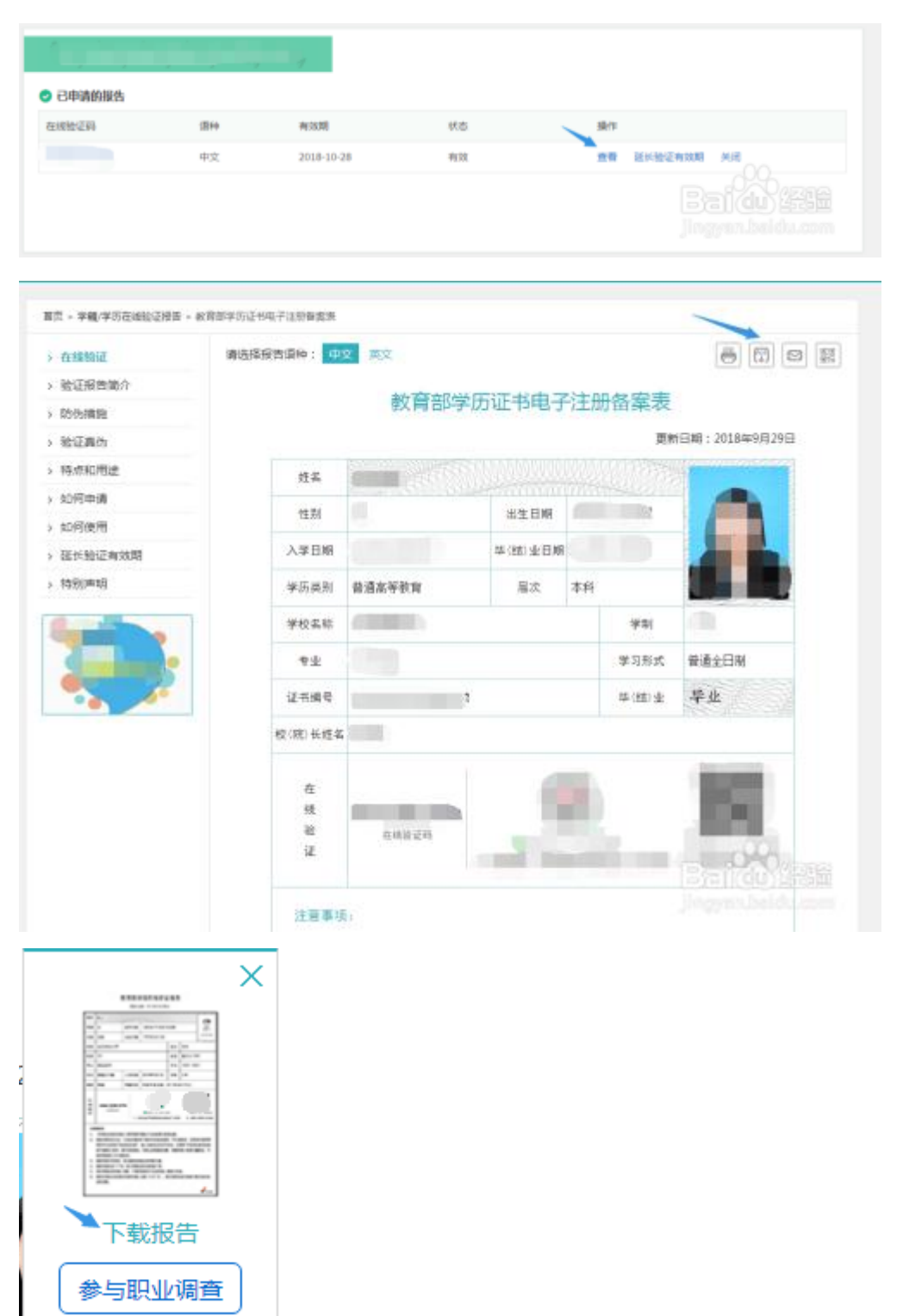

| 新建下载任 | <u>8</u>                                                | × | 0 |
|-------|---------------------------------------------------------|---|---|
| 网址:   | https://www.chsi.com.cn/report/xueli/download.do?vcode= |   | 2 |
| 名称:   | 教育部学历证书电子注册备案表 .pdf 0 B                                 |   |   |
| 下戴到:  | ,Users\Administrator\Desktop 剩:                         |   | 1 |
|       | 古按灯开 丁并 即兴                                              |   |   |
|       | 直接打开下载取消                                                |   |   |

注意事项:如果在线验证失效了,可以申请延时。